# ÉPERNON **LA PERGOLA** MÉDIATHÈQUE

# COMMENT TÉLÉCHARGER UN LIVRE NUMÉRIQUE VERS UNE LISEUSE ? TUTORIEL

## LA MÉDIATHÈQUE D'ÉPERNON MET À VOTRE DISPOSITION :

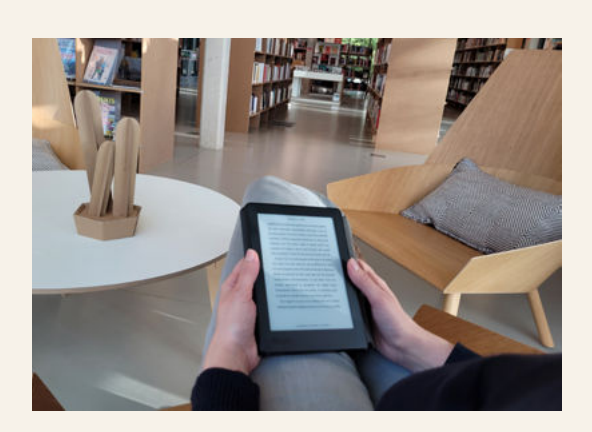

DES LISEUSES

Le prêt pour une liseuses est de 3 semaines

## DES LIVRES NUMÉRIQUES

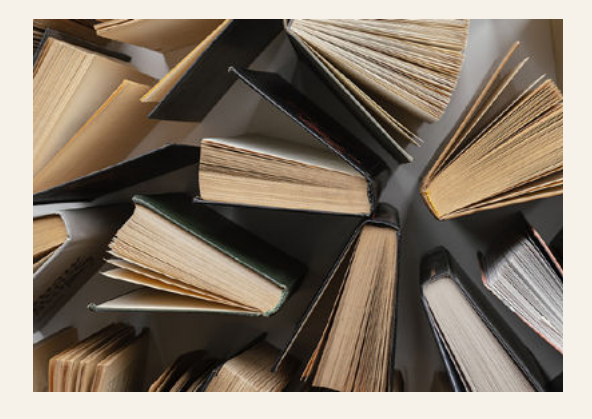

Vous avez la possibilité de télécharger 20 livres numériques par mois qui vous seront prêtés pendant 31 jours.

Les supports de lecture qui peuvent être utilisé sont :

- Une liseuse (attention la liseuse kindle n'est pas compatible)
- Une tablette
- Un téléphone
- Un ordinateur

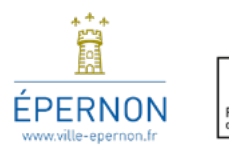

# SOMMAIRE

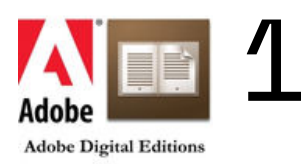

Installation du logiciel Adobe Digital Edition

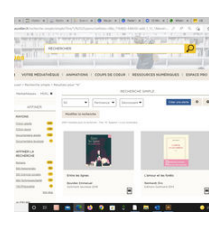

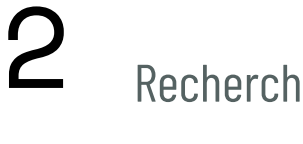

Recherche dans le catalogue

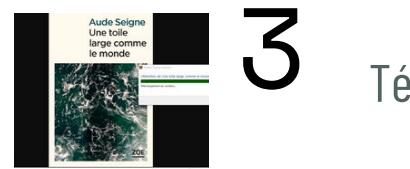

4

Téléchargement du document

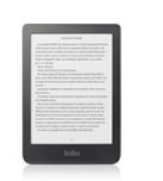

Appairage de la liseuse

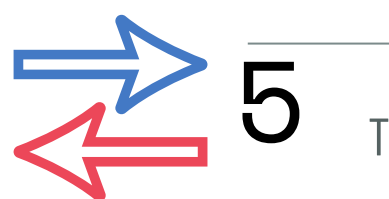

Transfert du document dans la liseuse

# Installation d'Adobe Digital Editions 3.0

Attention : ce logiciel n'est pas compatible avec les liseuses Sony ou Kindle

La première étape consiste à installer Adobe Digital Editions 3.0 sur son ordinateur

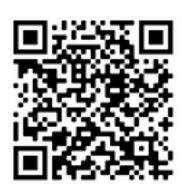

# Adobe Digital Editions est un logiciel gratuit qui vous permet de gérer votre bibliothèque de livres numériques

#### (Copier-coller cette adresse sur Google)

https://www.adobe.com/fr/solutions/ebook/digital-editions/download.html

#### Téléchargements supplémentaires

E-book Prise en main d'Adobe Digital Editions

L'e-book Prise en main est préinstallé avec Adobe Digital Editions 4.5.11, sauf si vous procédez à l'installation en tant qu'utilisateur standard (utilisateur non administrateur). S'il n'est pas installé ou si vous l'avez supprimé, vous pouvez le télécharger à l'aide du lien ci-dessous.

Télécharger Prise en main d'Adobe Digital Editions (ZIP, 48,6 Ko)

Télécharger Digital Edition 3.0 ici

#### **Exemple pour une bibliothèque :**

Prénom : Bibliothèque Nom : le nom de la commune Adresse mail de la bibliothèque Mot de passe : vivelenumérique Date de naissance : Année de création de la bibliothèque

#### Exemple pour un adhérent d'une bibliothèque

Prénom : Jean Nom : Dupont Adresse mail personnelle Mot de passe personnel Date de naissance personnelle

| S'ins                               | crire                                  |                                                  |                                                |                                          |                                                 |                         |
|-------------------------------------|----------------------------------------|--------------------------------------------------|------------------------------------------------|------------------------------------------|-------------------------------------------------|-------------------------|
| Prénom                              |                                        | Nom                                              |                                                |                                          |                                                 |                         |
| Adresse                             | e-mail                                 |                                                  |                                                |                                          |                                                 |                         |
| Mot de p                            | asse                                   |                                                  |                                                |                                          |                                                 |                         |
| France                              |                                        |                                                  |                                                |                                          |                                                 | ~                       |
| Date de r                           | naissanco                              | 0                                                |                                                |                                          |                                                 |                         |
| Jour                                | ~                                      | Mois                                             |                                                | ~                                        | Année                                           | ~                       |
| La famili<br>ses produ<br>Pour plus | e d'entre<br>uits et sei<br>s d'inforn | prises Adobe<br>rvices via des<br>nations, consu | aimerait vou<br>courriers éle<br>ultez notre P | is tenir ini<br>ectroniqui<br>olitique d | lormé au suje<br>es personnali<br>e confidentia | et de<br>isés.<br>lité. |
| Je sou                              | uhaite êtr                             | re contacté pa                                   | er courrier él                                 | ectroniqu                                | e.                                              |                         |
| En cliqua                           | nt sur « t                             | S'inscrire », je                                 | reconnais a                                    | voir lu et                               | accepté les                                     |                         |

Vous possédez déjà un Adobe ID ? Connectez-vous

En cliquant sur "**Aide**", vérifiez que votre ordinateur est autorisé à lire le contenu protégé "Adobe DRM" sur votre compte sinon cliquez sur **Autoriser l'ordinateur** 

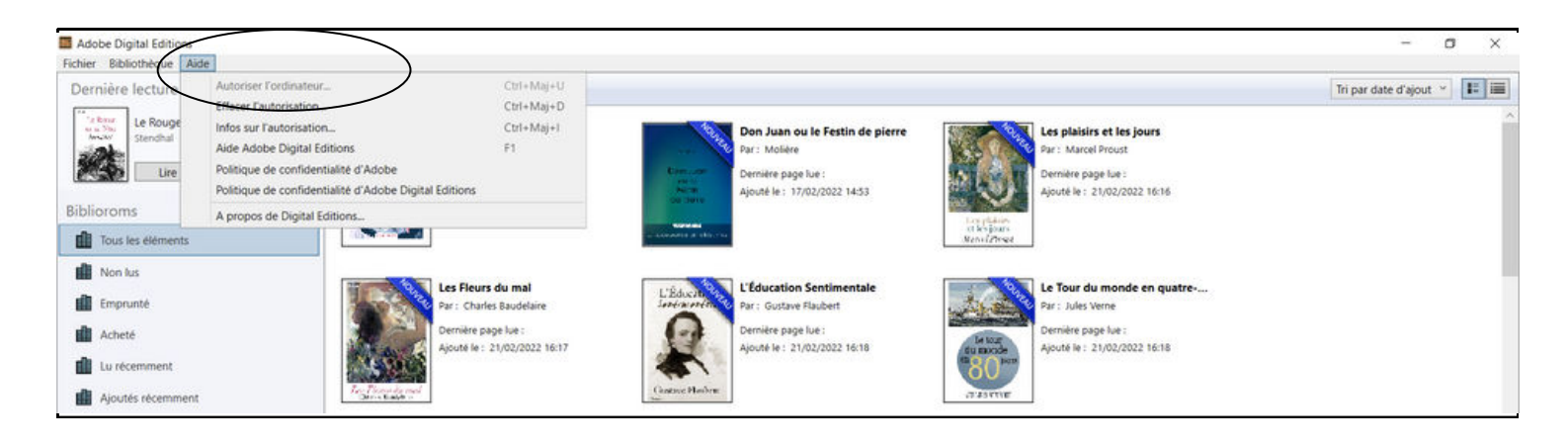

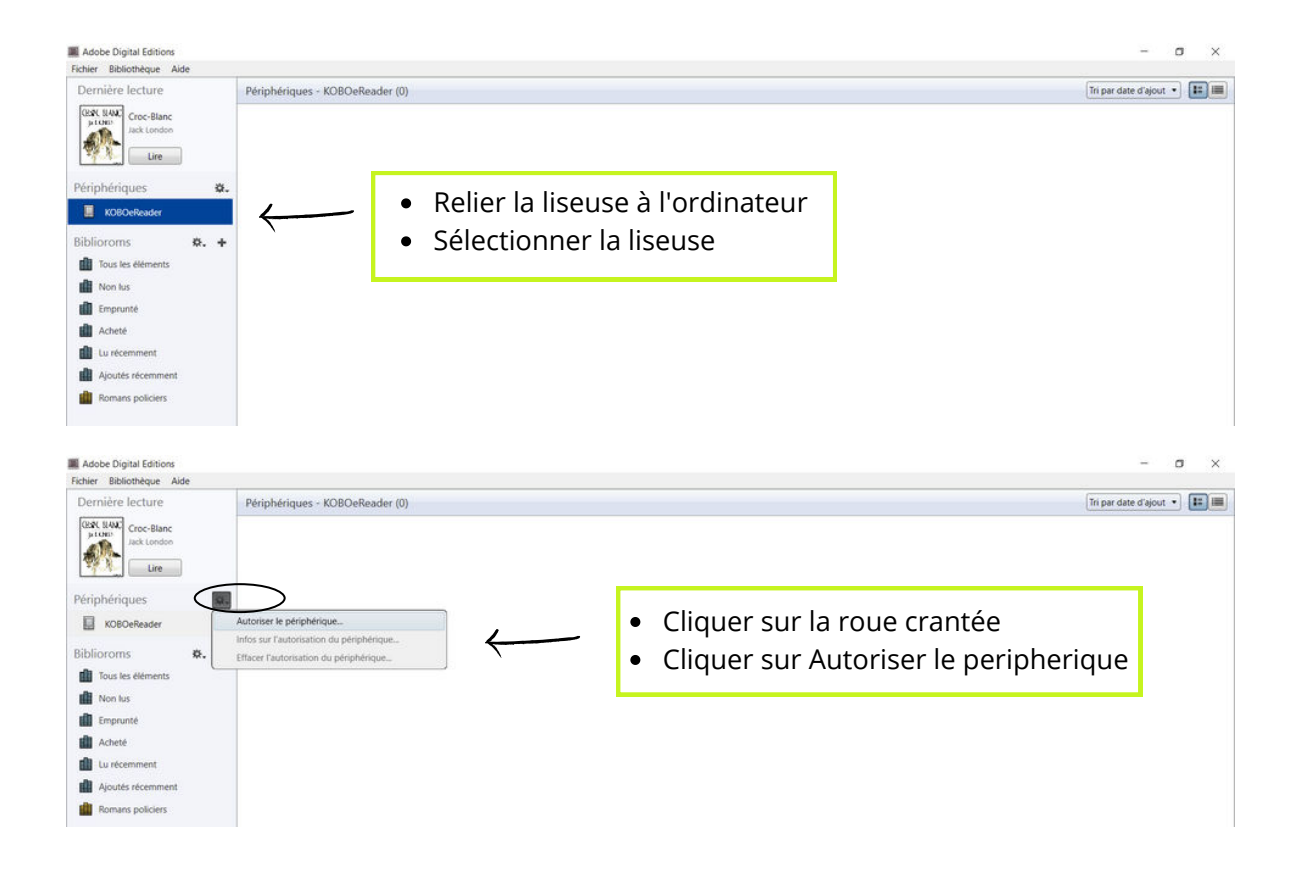

# Recherche d'un livre numérique dans le catalogue

Connectez-vous sur le site "https://mediatheques.eurelien.fr"

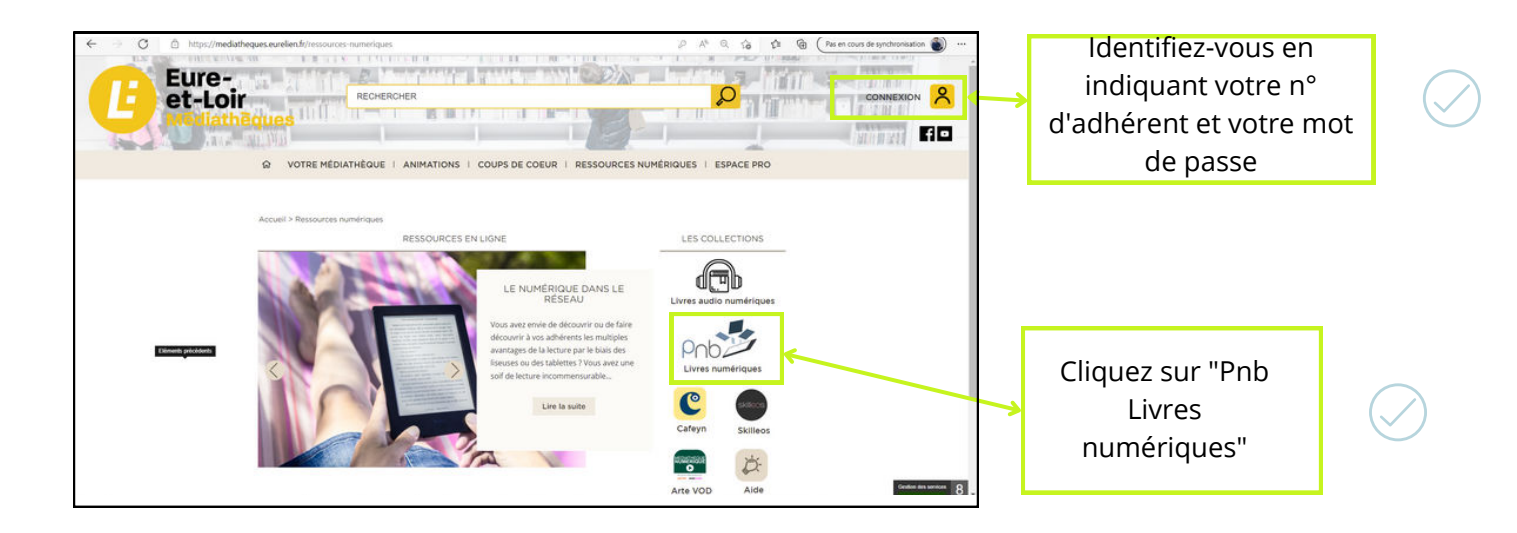

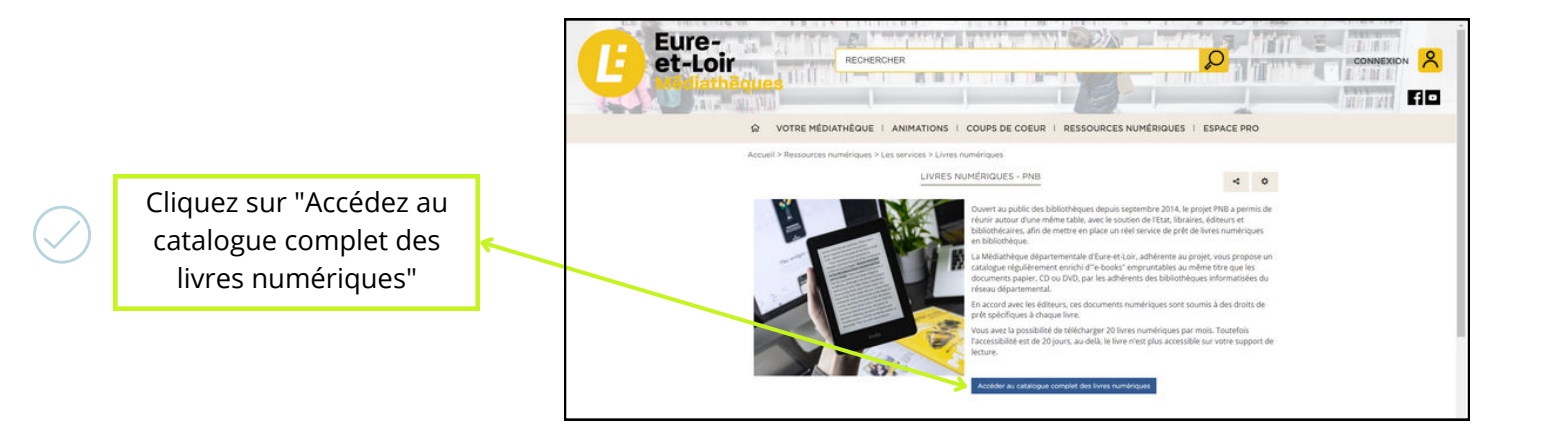

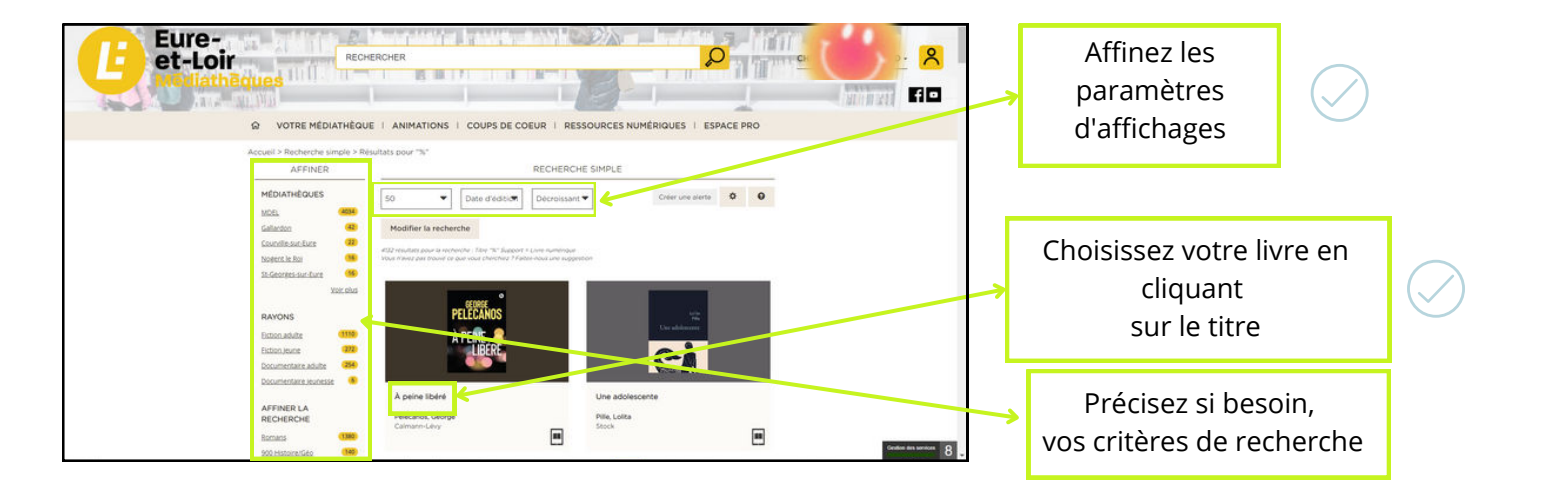

# Téléchargement du document

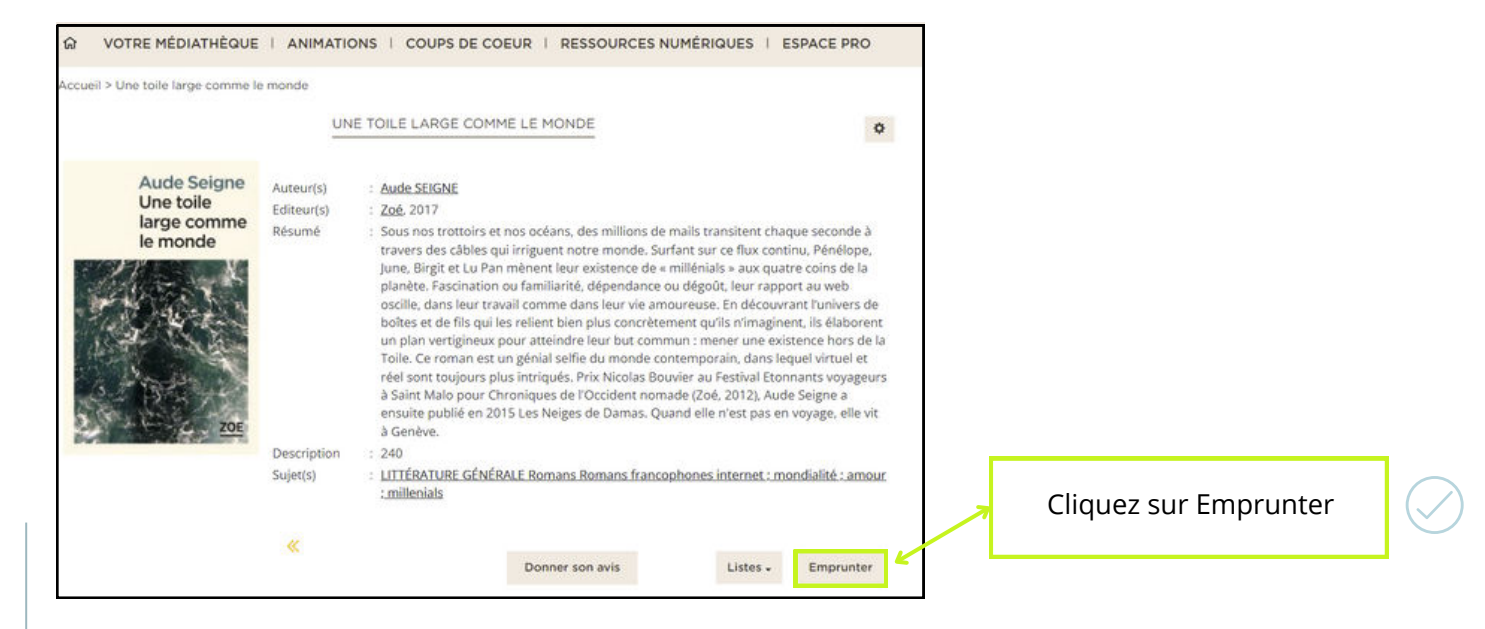

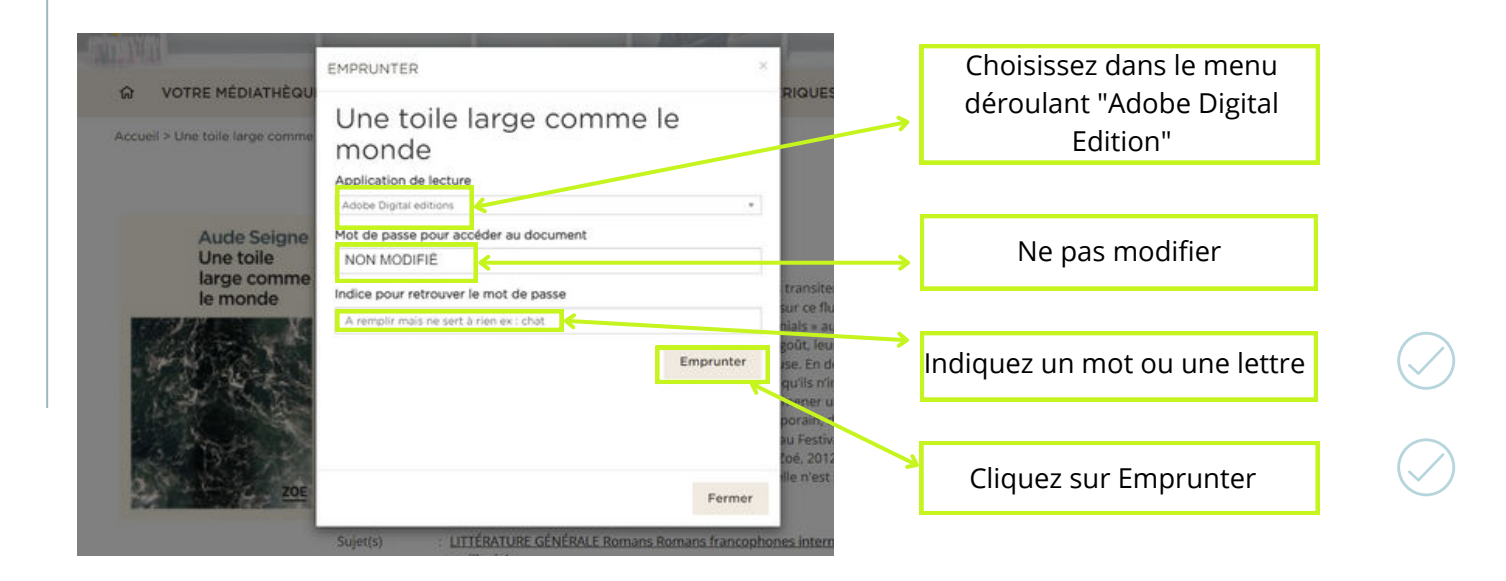

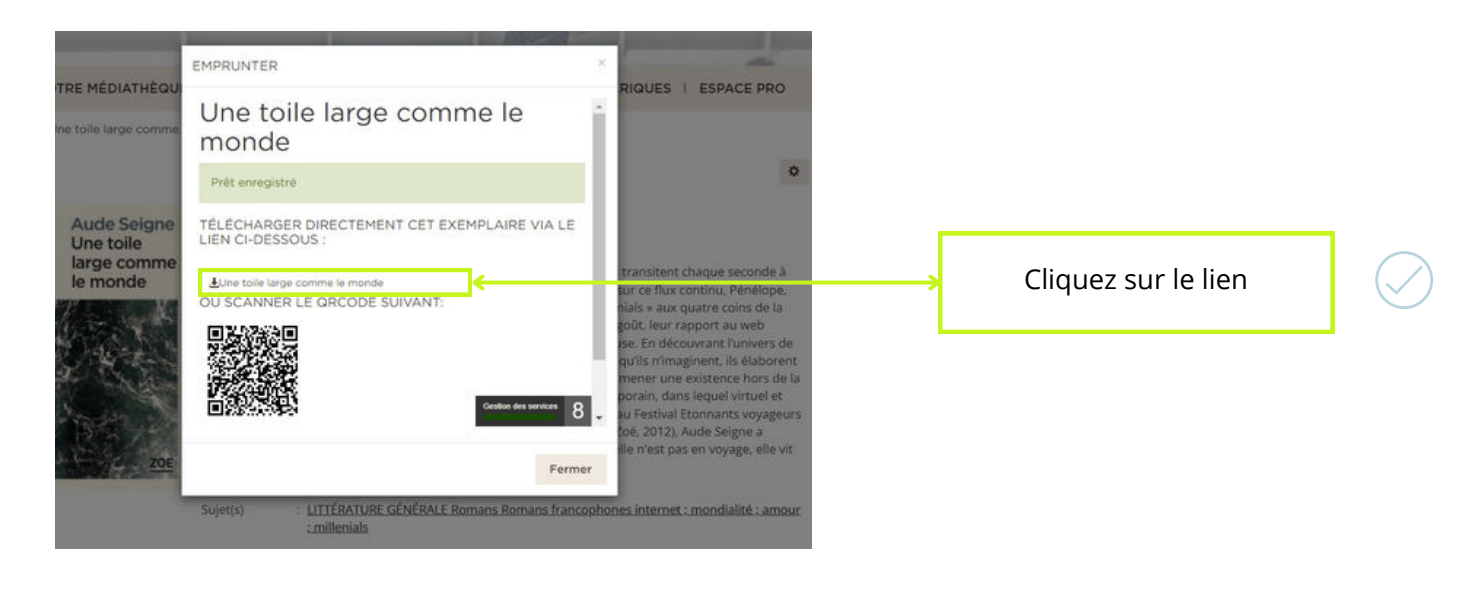

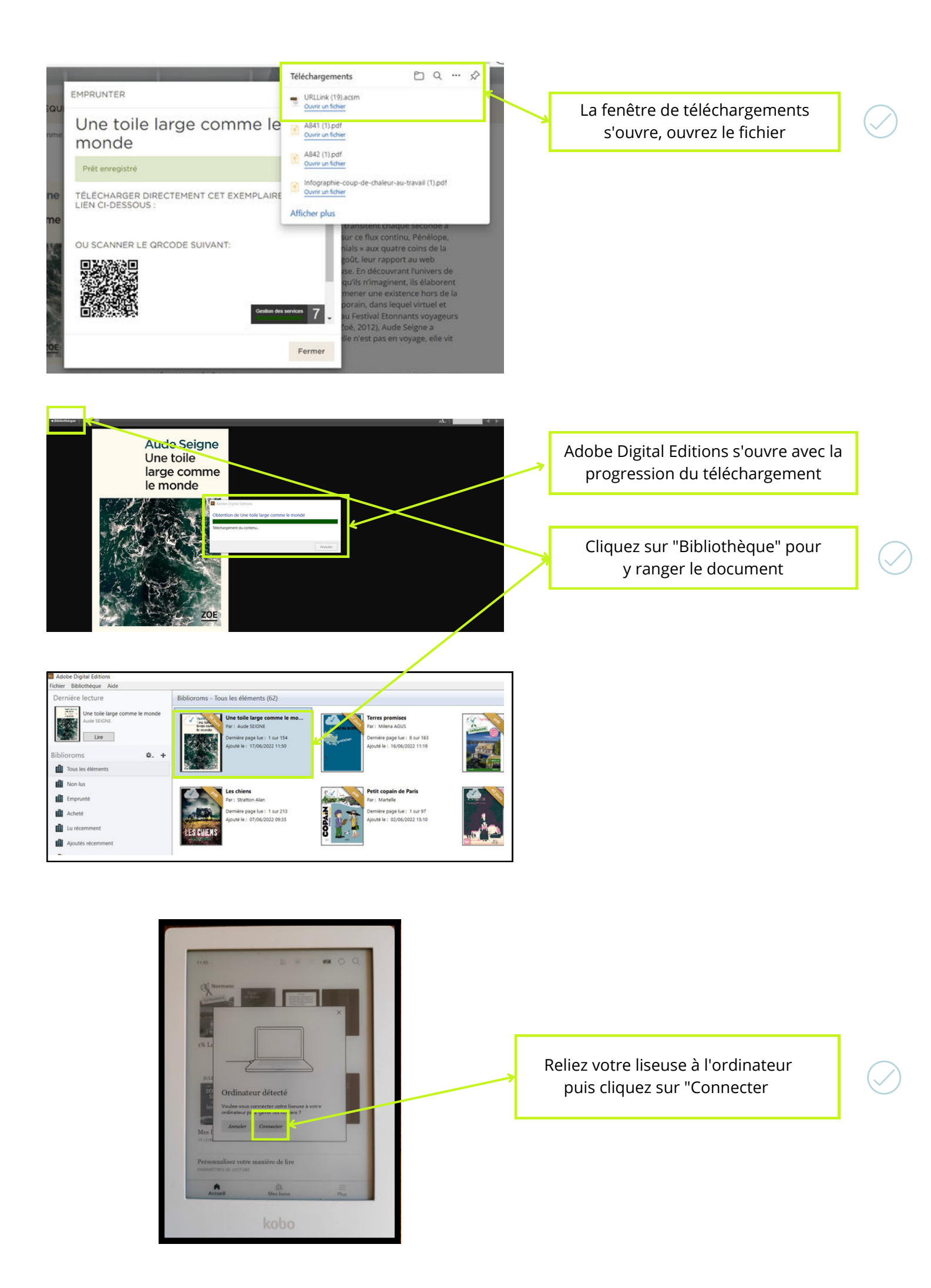

# Appairage de la liseuse

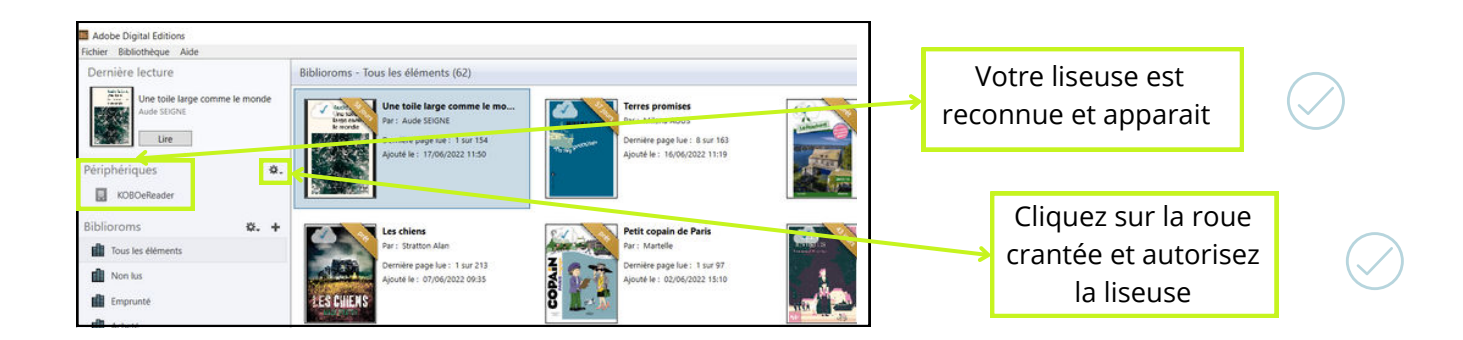

# Transfert du document dans la liseuse

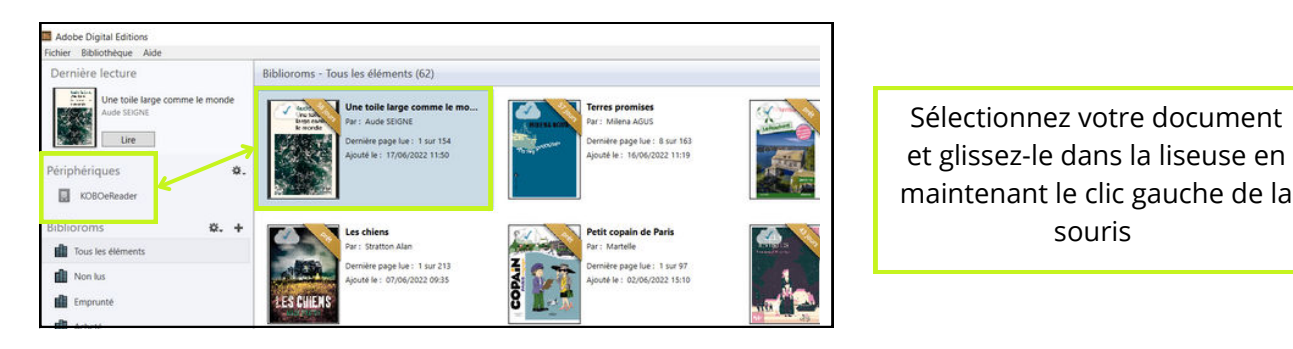

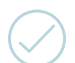

Ejectez votre liseuse de la même manière qu'une clé USB

Vous avez la possibilité de restituer le livre numérique emprunté avant la fin de la durée du prêt. Depuis le logiciel Adobe Digital Editions, faites un clic droit sur le livre que vous souhaitez rendre, puis cliquez sur restituer

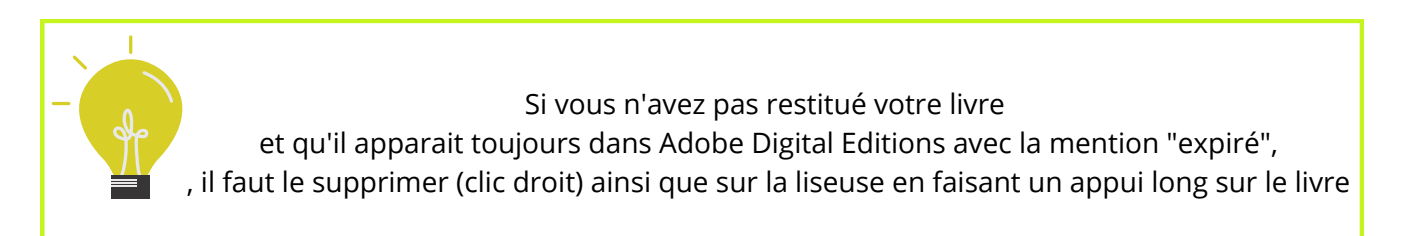

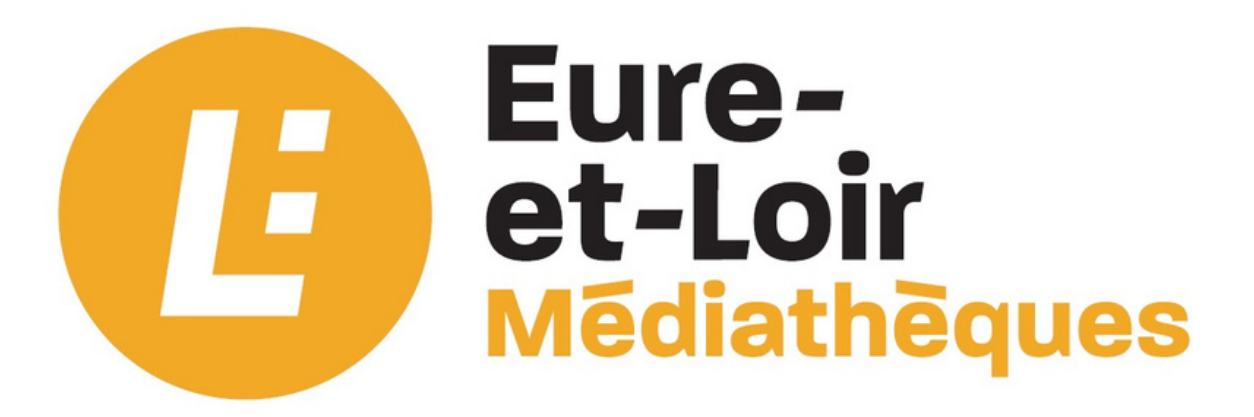